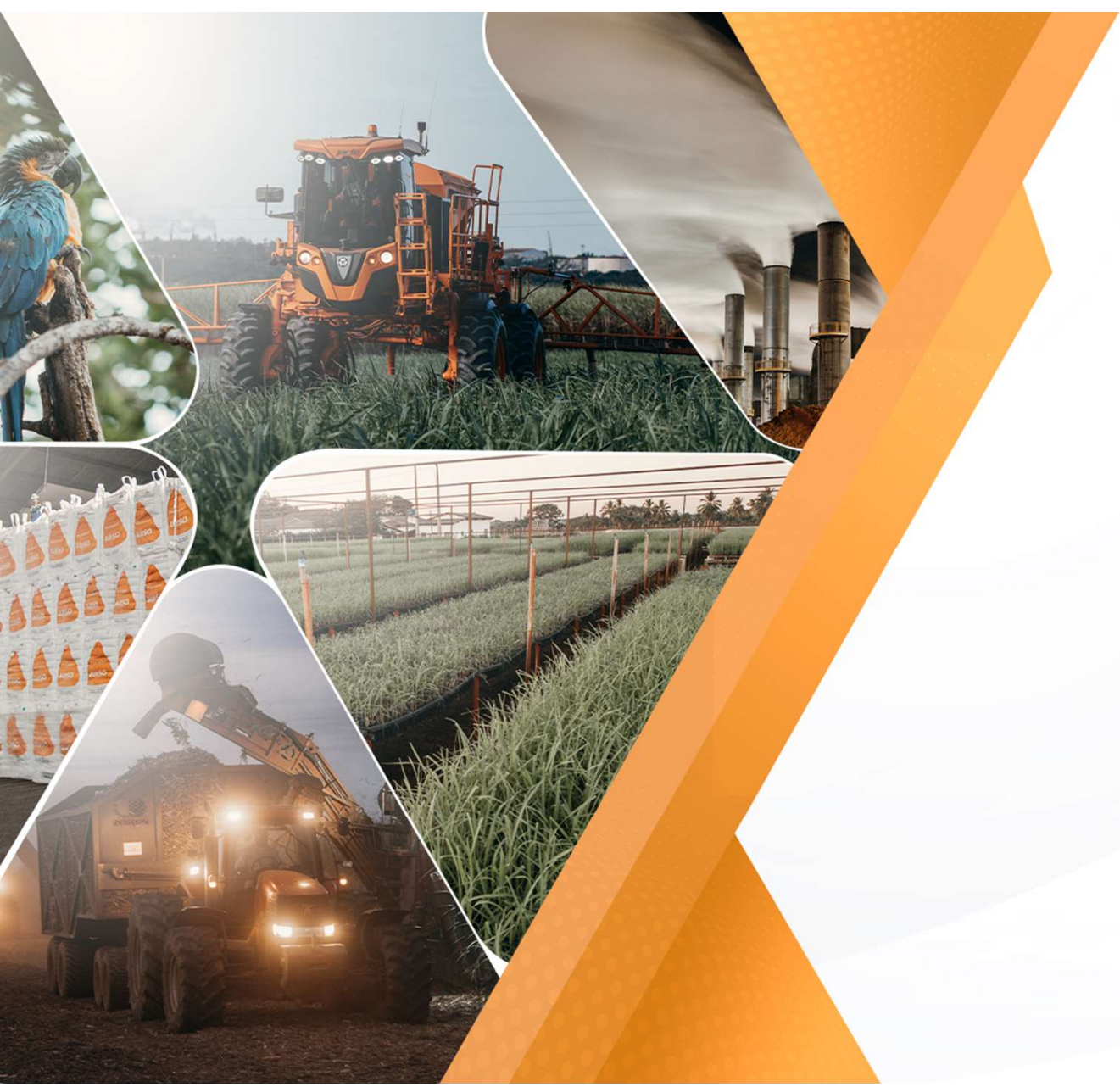

Manual de utilização Portal de Fornecedores de Serviço Fev/2022

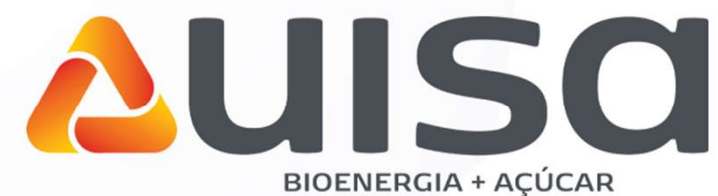

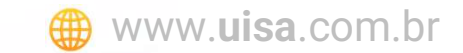

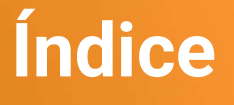

# Portal Fornecedores de Serviço O que é?

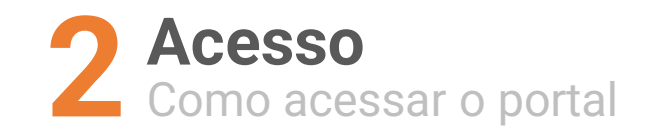

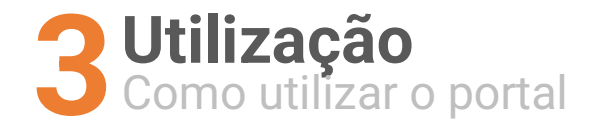

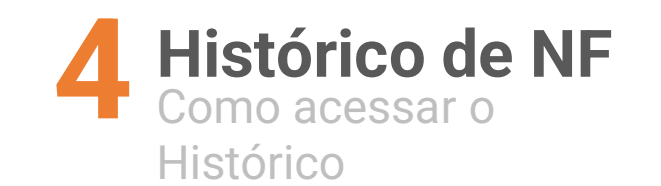

**AUISO** 

# Portal Fornecedores de Serviços

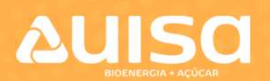

#### O que é?

Portal online que disponibiliza acesso aos fornecedores para realizar o lançamento das Notas Fiscais de Serviços.

É uma maneira de facilitar e simplificar o processo de envio de notas fiscais dos fornecedores para a empresa.

Através do Portal, o fornecedor tem acesso a seus pedidos em aberto, e pode preencher, anexar e enviar suas notas fiscais em instantes.

O Portal pode ser acessado através do link abaixo: <u>https://portalservicos.uisa.com.br</u>

| ۵U                                          | Minicio @ Historico de Notas Fiscais | Corline ~             |               |  |  |  |  |
|---------------------------------------------|--------------------------------------|-----------------------|---------------|--|--|--|--|
| Olá, Seja bem vindo!                        |                                      |                       | ×             |  |  |  |  |
|                                             | PEDIDOS                              | ¢¢ SERVIÇOS           |               |  |  |  |  |
|                                             |                                      | PEDIDOS EM ABERTO     |               |  |  |  |  |
| 10 v resultados por p                       | igina                                |                       | Pesquisar     |  |  |  |  |
| Pedido                                      | Data Empresa                         | Razão Social          |               |  |  |  |  |
| 4500507778                                  | 25/11/2019 1100                      | Usinas itamarati S.A. | R\$ 70.883,41 |  |  |  |  |
| Pidatono >                                  |                                      |                       |               |  |  |  |  |
| Copyright © 2019 URSA, All rights reserved. |                                      |                       |               |  |  |  |  |
|                                             |                                      |                       |               |  |  |  |  |

#### Acesso

# 

1 - Para solicitar o acesso ao portal, o fornecedor deve clicar no botão "Criar uma conta" na pagina de login.

Ele será direcionado para o formulário de solicitação de acesso.

2 - Após preencher o formulário, basta clicar em "Solicitar Acesso" e aguardar o e-mail de confirmação com a senha.

|                        | PORTAL DE FORNECEDORES        |
|------------------------|-------------------------------|
| PORTAL DE FORNECEDORES | Solicitação de acesso<br>CNPJ |
| Usuário                | Informe CNPL da empresa       |
| Informe seu usuário    | morne envis da empresa        |
| Senha                  | Nome                          |
| Informe sua senha      | Informe o nome da empresa     |
| Lembrar minha senha    | E-mail                        |
| ENTRAR                 | 2<br>Solicitar Acesso         |
| Criar uma conta        | Voltar ao login               |

### Acesso

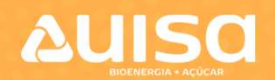

Para entrar no sistema, basta digitar Usuário e Senha e clicar no botão "Entrar".

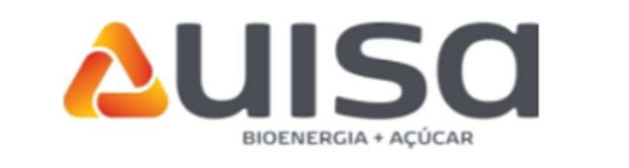

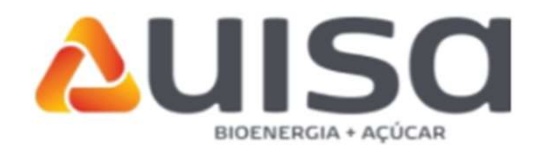

| ENTRAR                 | ENTRAR                 |
|------------------------|------------------------|
| Lembrar minha senha    | Lembrar minha senha    |
| Informe sua senha      |                        |
| Senha                  | Senha                  |
| Informe seu usuário    | 1234567891234          |
| Jsuário                | Usuário                |
| PORTAL DE FORNECEDORES | PORTAL DE FORNECEDORES |

#somos**uisa** 

Alliso @ Histórico de Notas Fiscais

Ao acessar o portal, o fornecedor terá acesso a lista com todos os seus pedidos que tenham valor em aberto.

1° - Selecionar o pedido para o qual vai lançar a Nota Fiscal.

2º - Clicar no botão "PRÓXIMO".

|                      |                    |            | PEDIDOS EM AB | BERTO                 |    |                     |
|----------------------|--------------------|------------|---------------|-----------------------|----|---------------------|
| 10 👻 resultados p    | or página          |            |               |                       |    | Pesquisar           |
| Pedido               | Contrato Ref.      | Data       | Empresa       | Razão Social          | ٥. | Valor Em Aberto     |
| 500028115            |                    | 21/02/2022 | 1100          | Usinas Itamarati S.A. |    | R\$ 192.000,        |
| 500028117            |                    | 21/02/2022 | 1100          | Usinas Itamarati S.A. |    | R\$ 120.000,        |
| 500028119            |                    | 21/02/2022 | 1100          | Usinas Itamarati S.A. |    | R\$ 4.000,          |
| 500028120            |                    | 21/02/2022 | 1100          | Usinas Itamarati S.A. |    | R\$ 16.000,         |
| 500028121            |                    | 21/02/2022 | 5000          | Geo Eletrica Tamboara |    | R\$ 500,            |
| 500028122            |                    | 21/02/2022 | 5000          | Geo Eletrica Tamboara |    | R\$ 500.            |
| 400001297            | 4600001374         | 22/02/2022 | 1100          | Usinas Itamarati S.A. |    | R\$ 8.000,          |
| 400001298            | 4600001373         | 22/02/2022 | 1100          | Usinas Itamarati S.A. |    | R\$ 5.000           |
| 400001299            | 4600001374         | 22/02/2022 | 1100          | Usinas Itamarati S.A. |    | R\$ 8.000,          |
| 500028131            |                    | 23/02/2022 | 5000          | Geo Eletrica Tamboara |    | R\$ 1.965,          |
| lostrando de 1 até 1 | 0 de 15 registros  |            |               | 2                     |    | Antorior 1 2 Próxim |
| ostranuo de 1 ate 1  | lo de 15 registros |            |               |                       |    |                     |
|                      |                    |            |               |                       |    |                     |

#### #somos**uisa** |

**A**UISO

Online x

Ao selecionar o pedido, serão exibidos os itens de serviço daquele pedido.

1° - Selecionar o item (podendo selecionar mais de um item).

2° - Informar a quantidade do item.

3º - Clicar no botão "PRÓXIMO".

|             |                                         | I≣ PEDIDOS 💁 SERVIÇOS 🖻 NOTA 🖌 Nota Enviada |            |                    |
|-------------|-----------------------------------------|---------------------------------------------|------------|--------------------|
| 10 v resu   | ultados por página                      |                                             |            | Pesquisar          |
| ltem        | Serviços                                | Descrição                                   | Quantidade | Valor Em Aberto    |
| 00020       | 14.01 LUBRIFICAÇÃO, REVISÃO, MANUTENÇÃO | 14.01 LUBRIFICAÇÃO, REVISÃO, MANUTENÇÃO 2   | 1,000      | R\$ 4.000,0        |
| 00030       | 14.01 LUBRIFICAÇÃO, REVISÃO, MANUTENÇÃO | 14.01 LUBRIFICAÇÃO, REVISÃO, MANUTENÇÃO     | 1,000      | R\$ 4.000,0        |
| 00040       | 14.01 LUBRIFICAÇÃO, REVISÃO, MANUTENÇÃO | 14.01 LUBRIFICAÇÃO, REVISÃO, MANUTENÇÃO     | 1,000      | R\$ 4.000,         |
| 00050       | 14.01 LUBRIFICAÇÃO, REVISÃO, MANUTENÇÃO | 14.01 LUBRIFICAÇÃO, REVISÃO, MANUTENÇÃO     | 1,000      | R\$ 4.000,         |
| Aostrando o | de 1 até 4 de 4 registros               | 3                                           |            | Anterior 1 Próximo |
|             |                                         | PRÓXIMO »                                   |            |                    |

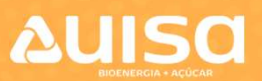

#somos**uisa** 

Ao selecionar o pedido, serão exibidos os campos que devem ser preenchidos com dados da Nota Fiscal.

1º - Informar os dados da Nota Fiscal.

2º - Anexar o PDF da Nota Fiscal.

3º - Clicar no botão "ENVIAR NOTA".

|                               | IIII PEDIDOS 🔊 SERVIÇOS 📴 NOTA 🗸 Nota Er | nviada                        |
|-------------------------------|------------------------------------------|-------------------------------|
| ormulário De Preenchimento NF |                                          |                               |
| ata de Emissão                | Número da Nota                           | Código de Serviço da Nota     |
| dd/mm/aaaa                    |                                          |                               |
| alor de Serviços (R\$)        | Desconto Condicionado (R\$)              | Desconto Incondicionado (R\$) |
| 8000                          |                                          |                               |
| edução (R\$)                  | Valor de ISS (R\$)                       | Valor de INSS (R\$)           |
|                               |                                          |                               |
| S (R\$)                       | COFINS (R\$)                             | C.S.L.L (R\$)                 |
|                               |                                          |                               |
| RF (R\$)                      | Outras Deduções (R\$)                    | ISS Retido (R\$)              |
|                               |                                          |                               |
| otal de Retenções (R\$)       | Líquido da Nota (R\$)                    | Total da Nota (R\$)           |
|                               | 0.00                                     | R\$ 8000                      |

Serviços

| Pedido     | <ul> <li>Item</li> </ul> | Serviços                                | Cod Serviço SAP   | Descrição                               | ¢ | Unitário 🖗   | Quantidade 🖗 | Subtotal     |
|------------|--------------------------|-----------------------------------------|-------------------|-----------------------------------------|---|--------------|--------------|--------------|
| 4500028120 | 00020                    | 14.01 LUBRIFICAÇÃO, REVISÃO, MANUTENÇÃO | 00000000003004470 | 14.01 LUBRIFICAÇÃO, REVISÃO, MANUTENÇÃO |   | R\$ 4.000,00 | 1,00         | R\$ 4.000,00 |
| 4500 20    | 00030                    | 14.01 LUBRIFICAÇÃO, REVISÃO, MANUTENÇÃO | 00000000003004470 | 14.01 LUBRIFICAÇÃO, REVISÃO, MANUTENÇÃO |   | R\$ 4.000,00 | 1,00         | R\$ 4.000,00 |
| 73         |                          |                                         |                   |                                         |   | Total:       | 2,00         | R\$ 8.000,00 |
|            |                          |                                         |                   |                                         |   |              |              |              |
|            |                          |                                         |                   | INVIAR NOTA ✔                           |   |              |              |              |

**A**UISO

A pagina ao lado será exibida após o envio da Nota Fiscal.

O histórico das Notas Fiscais enviadas pode ser acessado de duas maneiras, como mostra a imagem.

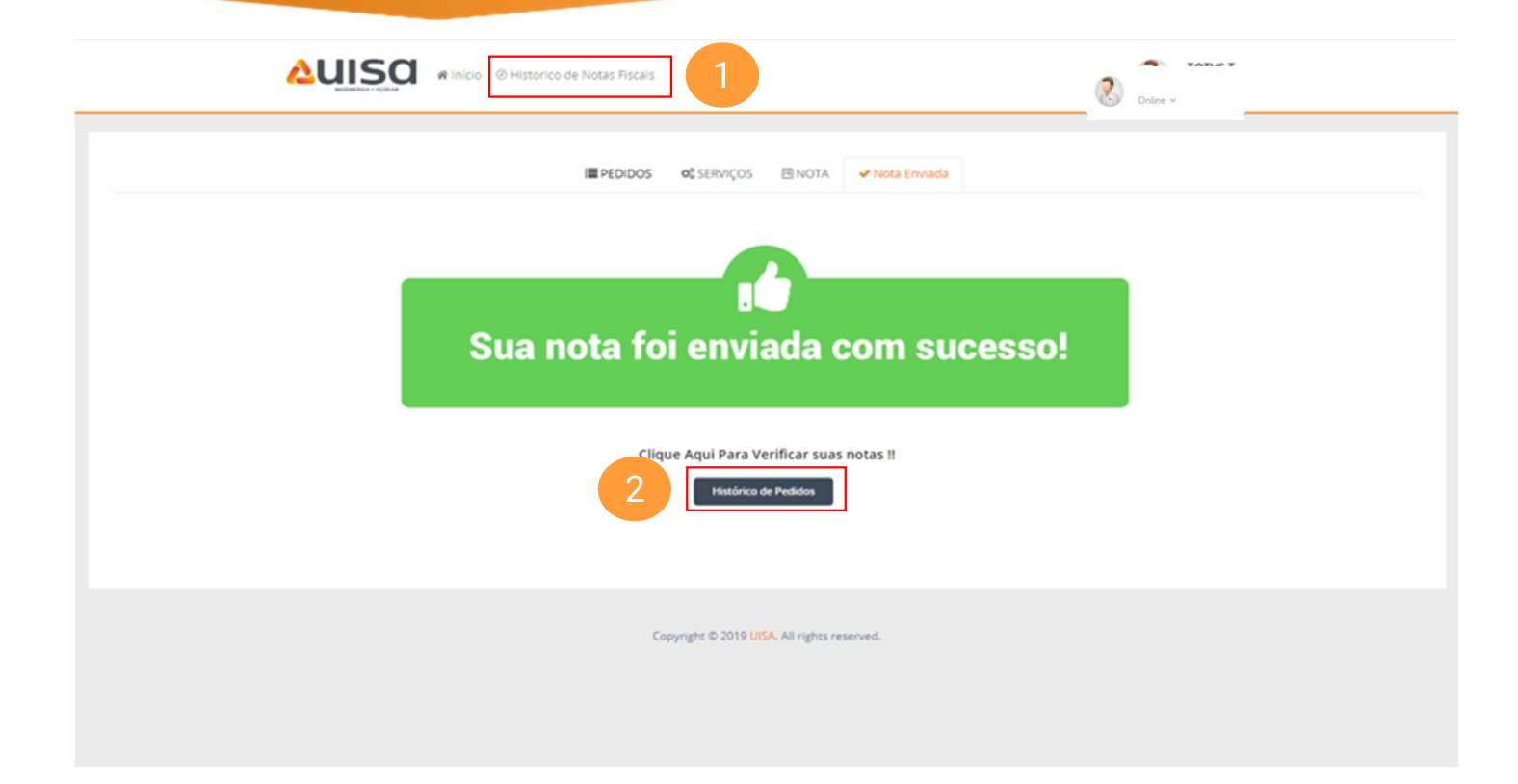

**A**UISO

# Histórico de Notas Fiscais

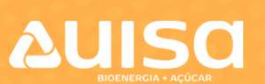

No histórico, é possível visualizar todas as Notas Fiscais enviadas anteriormente, assim como o Status dos envios. Podemos ter 4 Status nos

envios, são eles:

- Pendente de Integração;
- Em Aprovação;
- Aprovado;
- Reprovado;

|                    | Inicio © Histórico de Notas Fiscais |    |                 |                       |               |                            |                        |           |           |
|--------------------|-------------------------------------|----|-----------------|-----------------------|---------------|----------------------------|------------------------|-----------|-----------|
| cio / Histórico de | Notas Fiscais                       |    |                 |                       |               |                            |                        |           |           |
|                    |                                     |    |                 |                       |               |                            |                        |           |           |
|                    |                                     |    |                 | Histórico De          | Notas Fiscais |                            |                        |           |           |
| 10 👻 resultad      | dos por página                      |    |                 |                       |               |                            |                        | Pesquisar |           |
| Pedido             | Número Da Nota                      | \$ | Data De Emissão | 🕴 Cod Serviço Da Nota | 0             | Valor Total                | Status                 | φ. Τ      | Ação      |
| 4400000177         | 123                                 |    | 23/02/2022      | 12                    |               | R\$ 89.658,26              | PENDENTE DE INTEGRAÇÃO | (1)       | QB        |
| 4400001296         | 1111                                |    | 24/02/2022      | 12                    |               | R\$ 5.000,00               | PENDENTE DE INTEGRAÇÃO |           | ۹ 🖪       |
| 4500002674         | 152046                              |    | 22/02/2022      | 3.01                  |               | R\$ 56.965,41              | EM APROVAÇÃO           |           | Q 🖪       |
| 4500028114         | 20221                               |    | 22/02/2022      | 1.07                  |               | R\$ 35.000,00              | EM APROVAÇÃO           |           | Q 🖪       |
| 4500028116         | 514658                              |    | 22/02/2022      | 14.01                 |               | R\$ 24.000,00              | EM APROVAÇÃO           |           | Q         |
| 4500028118         | 12000                               |    | 23/02/2022      | 12                    |               | R\$ 50.000,00              | EM APROVAÇÃO           |           | Q 🖪       |
| 4500028119         | 1999                                |    | 23/02/2022      | 12                    |               | R\$ 4.000,00               | EM APROVAÇÃO           |           | Q 🖪       |
| 4500028120         | 585858                              |    | 22/02/2022      | 14.01                 |               | R\$ 4.000,00               | EM APROVAÇÃO           |           | Q 🖪       |
| 4500028125         | 3000                                |    | 22/02/2022      | 14.01                 |               | R <mark>\$</mark> 1.813,80 | EM APROVAÇÃO           |           | Q 🖪       |
| Mostrando de 1     | até 9 de 9 registros                |    |                 |                       |               |                            |                        | Anterio   | 1 Próximo |

1 – Ao clicar na lupa, o fornecedor será direcionado para a pagina de exibição dos dados preenchidos para aquela Nota Fiscal;

2 – Ao clicar no documento, o fornecedor será direcionado para o arquivo PDF que foi anexado para aquela Nota Fiscal;

# #somos**uisa**

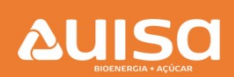